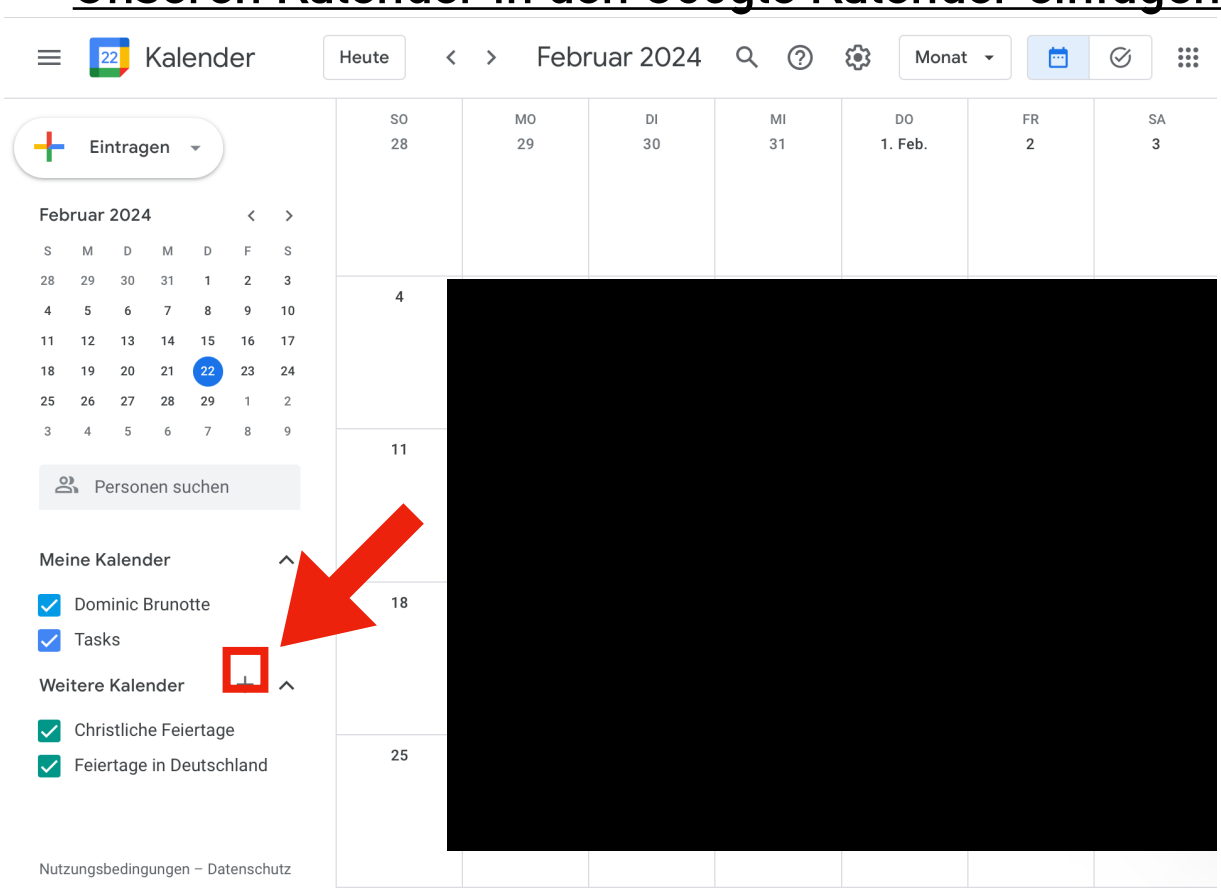

Sie können einen anderen Kalender nur über die Website-Ansicht einfügen, dort klicken Sie dann auf das plus neben "Weitere Kalender"

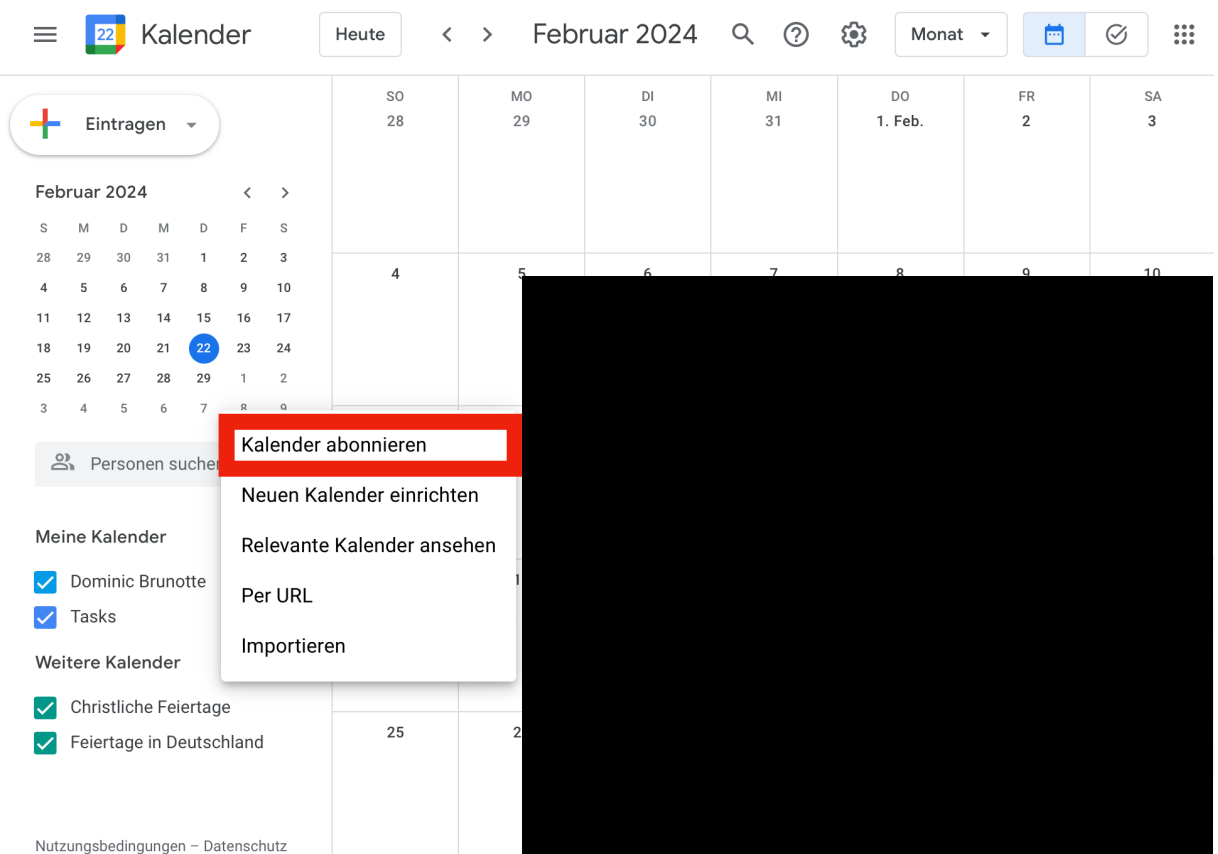

## Unseren Kalender in den Google Kalender einfügen

## Nachdem sich das POP-UP Fenster geöffnet hat, klicken Sie auf "Kalender abonnieren"

| Angemenn                                                       | Per URL                                                                  |
|----------------------------------------------------------------|--------------------------------------------------------------------------|
| Kalender hinzufügen                                            | URL des Kalenders                                                        |
| Kalender abonnieren                                            |                                                                          |
| Neuen Kalender einrichten                                      | Den Kalender öffentlich machen                                           |
| Relevante Kalender ansehen                                     | Sie können einen Kalender im iCal-Format über dessen Adresse hinzufügen. |
| Per URL                                                        | Kalender hinzufügen                                                      |
| Importieren & Exportieren                                      |                                                                          |
| Einstellungen für meine<br>Kalender                            |                                                                          |
| Einstellungen für weitere<br>Kalender                          |                                                                          |
| Einstellungen für weitere<br>Kalender<br>Ohristliche Feiertage |                                                                          |

Unter *"Kalender hinzufügen"* wählen Sie *"Per URL"* aus und fügen folgenden Link >> <u>https://</u> <u>calendar.google.com/calendar/ical/</u> <u>b7cdfaae5b3583c807d227e917ce5878d86e1790951dd63ac8ed076187e503d4%40group.calend</u> <u>ar.google.com/public/basic.ics</u> << rechts daneben ein in das graue Feld ein

| ← Einstellungen                                                                                                    | ***                                                                                                    |
|----------------------------------------------------------------------------------------------------|----------------------------------------------------------------------------------------------------|
| Allgemein Kalender hinzufügen                                                                                                 | Per URL<br>URL des Kalenders                                                                                                    |
| Kalender abonnieren<br>Neuen Kalender einrichten<br>Relevante Kalender ansehen<br><b>Per URL</b><br>Importieren & Exportieren | group.calendar.google.com/public/basic.ics  Den Kalender öffentlich machen Sie können einen Kalender im iCal-Format über dessen Adresse hinzufügen. Kalender hinzufügen |
| Einstellungen für meine<br>Kalender                                                                                           |                                                                                                    |
| Einstellungen für weitere<br>Kalender<br>• Christliche Feiertage<br>• Feiertage in Deutschland                                |                                                                                                    |
| Nutzungsbedingungen – Datenschutz                                                                                             |                                                                                                    |

:::